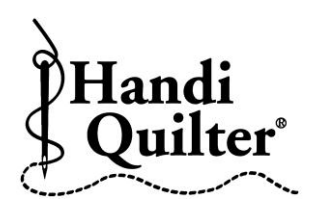

## **Isolating a Design using the Crop Start-End Button**

- Press **Design**.
- Press File.
- Press Open.
- Double tap on:
- Designs/HQ Designs/ Continuous Line/Bunny and Stars e2e

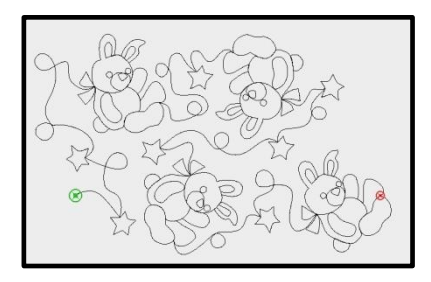

- Press Quilt.
- Press New Start/End.
- Move the **Green Start** point to the beginning of the first bunny.
- The segment count will be approximately "434".
- Move the **Red End** point to approximately "1095".

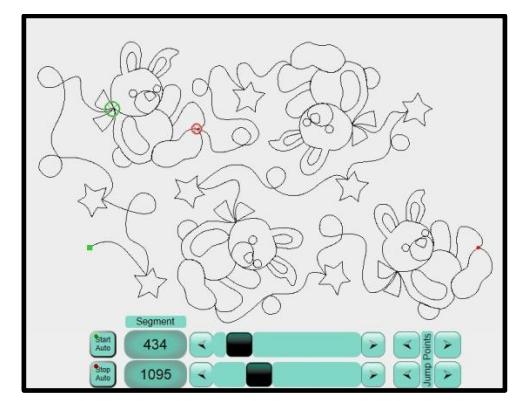

©2013 Handi Quilter

- Press **Design**.
- Press Crop.
- Press Start-End.

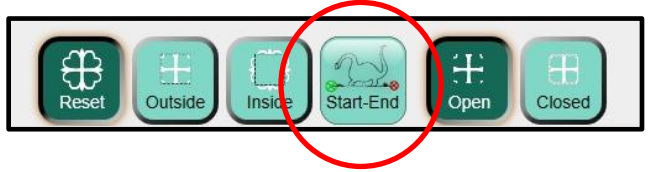

• The design around the **Bunny** will be cropped, leaving just the **Bunny**, which can now be saved as a new design in **File.** 

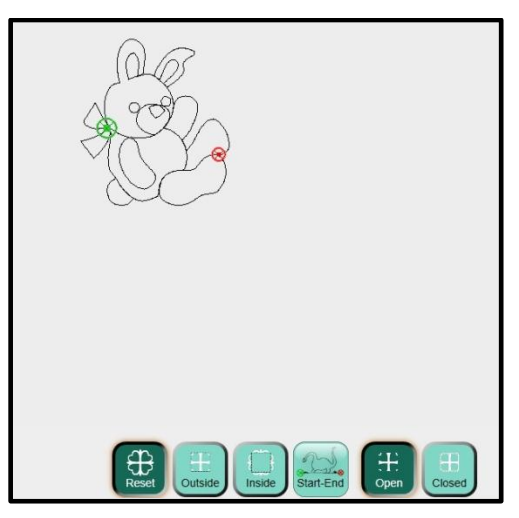